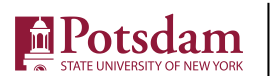

## **ONLINE BOOKSTORE**

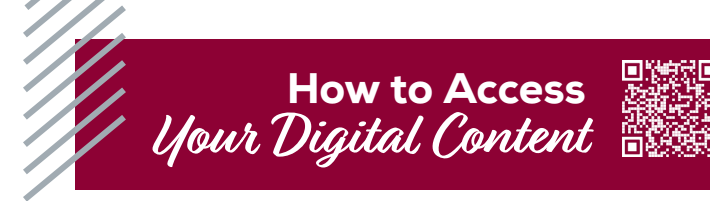

| 1 | JJNY Potsdom Official Bookstone |        |                                                                                                    | ONLINE BOOKSTORE                                                                              | Lagin Sig |
|---|---------------------------------|--------|----------------------------------------------------------------------------------------------------|-----------------------------------------------------------------------------------------------|-----------|
|   | Merro V                         | Search | School Sign In<br>Were average<br>Were Customers<br>New Customers<br>Course Average<br>Course Average | Sign In to Your Account<br>made travers is<br>research<br>Fright pur yourself<br>Sign & Kanne | д сило    |

Visit **potsdam.ecampus.com** and select **Login/ Sign Up** in the upper-right corner. Select **Sign In via Your School Account**.

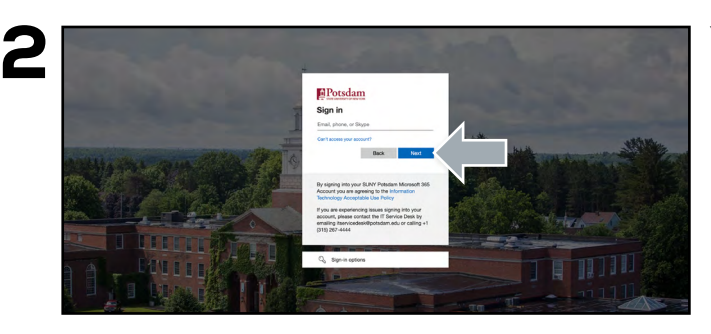

You will be redirected to sign in with your SUNY Potsdam credentials.

|           |                                                      | <u></u>            | Potsc      |                                                                           | OKSTO | RE                            |            |                   |
|-----------|------------------------------------------------------|--------------------|------------|---------------------------------------------------------------------------|-------|-------------------------------|------------|-------------------|
|           | Menu v Search                                        |                    |            |                                                                           |       | 2                             | 🛱 Cart (0) |                   |
| Dashboard | My Account                                           | My                 | Orders     | Digital Bookshelf                                                         |       | Manage My<br>Rentals/Returns  |            | Sell My Textbooks |
|           | Quick Links                                          | Account            | Alerts     |                                                                           |       |                               |            |                   |
|           | Account Alerts                                       | My Credit Balance: |            | \$0,00                                                                    |       |                               |            |                   |
|           | Verify Address                                       | Current Orders     |            |                                                                           |       |                               |            |                   |
|           | Account Summary                                      | Order #            |            | Item Descrip                                                              | Qty   | Status                        | Price      |                   |
|           |                                                      | 20317745           | Anna a     | Exploring American Histories,<br>Volume 1 A Survey with Sources<br>effock | 1     | 90.                           | 50.00      |                   |
|           | Current Orders                                       | 20317744           |            | Cengage Unlimited 1 Term<br>Printed Access Card<br>effook                 | 1     | sitt                          | \$0.00     |                   |
|           | Purchased: Sell My Textbooks<br>Digital Bookshelf: 2 | 20205594           |            | Exploring American Histories,<br>Volume 1 A Survey with Sources           | i.    | Added to Digital<br>Dookshelf | \$34.99    |                   |
|           |                                                      |                    | Local Sec. | ellook                                                                    |       |                               |            |                   |

Select **Digital Bookshelf** from the menu at the top.

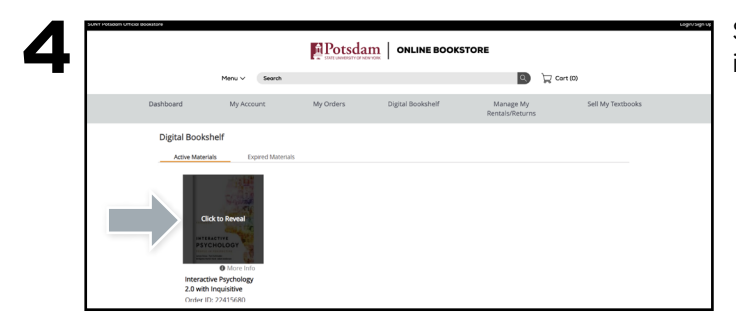

Select **Click to Reveal** to view your eBook or gain instructions for redeeming your access code.

Digital content, including eBooks and access codes, are loaded to your Online Bookstore account under your Digital Bookshelf. To return an eBook or access code for a refund, please contact customer service. Revealed digital materials may not be eligible for a refund.

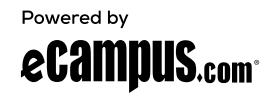